### **BAB IV**

## HASIL PENELITIAN DAN PEMBAHASAN

## 4.1 Hasil Penelitian

Berdasarkan hasil identifikasi masalah, analisa kebutuhan perangkat lunak dan perancangan sistem, maka dihasilkan sebuah sistem untuk memprediksi usia kelahiran bayi menggunakan metode naïve bayes berbasis web.

# 4.1.1 Implementasi sistem Prediksi Usia Kelahiran Bayi

Tahap implementasi adalah hasil rancangan sistem emnadi sebuah aplikasi. Pada tahap ini menjelaskan tentang output dari sistem untuk prediksi usia kelahiran bayi. Fitur-fitur yang terdapat didalam sistem ini yaitu sebagai berikut:

## a. Menu Utama

Halaman ini merupakan halaman default yang akan ditampilkan pertama kali ketika admin dan user atau pengguna membuka *website*. Di dalam halaman ini terdapat juga beberapa pilihan menu antara lain: menu home, menu prediksi usia kelahiran, dan menu login untuk admin. Tampilan halaman utama dapat dilihat pada gambar 4.1 berikut ini.

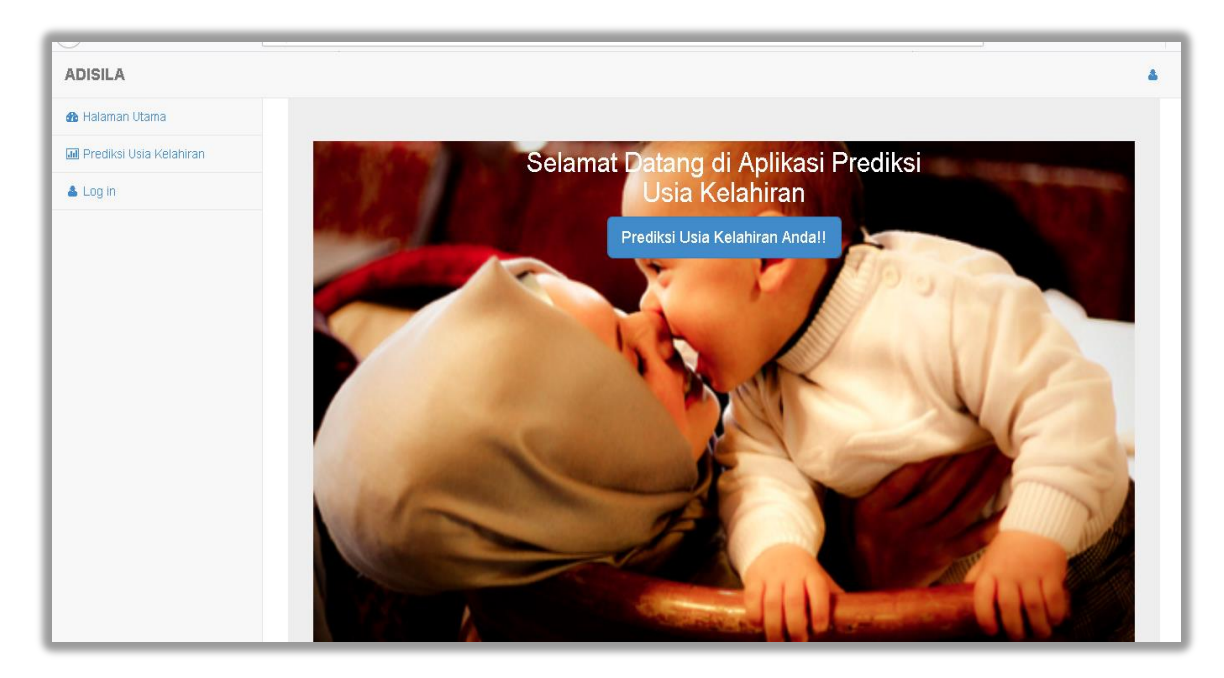

Gambar 4.1 Menu Utama

#### b. Menu Prediksi Usia Kelahiran User

Halaman ini merupakan halaman prediksi usia kelahiran, *user* akan menggunakan menu ini untuk memprediksi usia kelahirannya. *User* akan melihat hasil dari prediksi usia kelahiran ini dan jika hasil prediksi yang diproleh premature atau *posdate* maka *user* akan disarankan berkonsultasi dengan dokter. Tampilan halaman utama dapat dilihat pada gambar 4.2 berikut ini.

| ADISILA                 |                                                                                                    |
|-------------------------|----------------------------------------------------------------------------------------------------|
| 🚳 Halaman Utama         | Tambahkan Data Uji ke dalam form yang tersedia atau pilih menu excel untuk menambahkan dengan file excel.                                                                                                    |
| Prediksi Usia Kelahiran | Usia Ibu :                                                                                                    |
| ▲ Log in                | Vern too.<br>Vern too.<br>Vern too. |
|                         | Masukkan Data Reset                                                                                                    |

## Gambar 4.2 Menu Prediksi Usia Kelahiran User

c. Menu Login Admin

Menu login digunakan oleh admin untuk masuk kehalaman admin. Menu login dapat dilihat pada gambar 4.3 berikut ini.

|          | Login Admin |  |
|----------|-------------|--|
| Username |             |  |
| Password |             |  |
|          | LOGIN       |  |
|          |             |  |
|          |             |  |
|          |             |  |
|          |             |  |

Gambar 4.3 Menu Login Admin

#### d. Menu Data Latih

Menu data latih merupakan menu yang digunakan oleh admin untuk melihat data latih keseluruhan dan mengelolanya. Menu lihat data latih dapat dilihat pada gambar 4.4 berikut ini.

| ADISILA                                                      |   |    |               |                    |                  |                                 |                     |             |                    |                                    |                    | 📥 ad               |
|--------------------------------------------------------------|---|----|---------------|--------------------|------------------|---------------------------------|---------------------|-------------|--------------------|------------------------------------|--------------------|--------------------|
| 🚳 Halaman Utama                                              |   | Da | ta La         | atih               |                  |                                 |                     |             |                    |                                    |                    |                    |
| 🖿 Data Latih                                                 | ~ | Du |               |                    |                  |                                 |                     |             |                    |                                    |                    |                    |
| 🕼 Masukkan Data Latih                                        |   | Та | mbah Data L   | atih Hapu.         | s Semua Da       | ata Training                    |                     |             |                    |                                    |                    |                    |
| 🛯 Masukkan Data Excel                                        |   | 10 | ~ recor       | ds per page        |                  |                                 |                     | Search:     |                    |                                    |                    |                    |
| ata uji 🖉                                                    | < | No | Usia<br>Ibu 🌩 | Tekanan<br>Darah ≑ | Jumlah<br>Bayi ≑ | Riwayat<br>Persalinan≑          | Riwayat<br>Abortus≑ | Malnutrisi≑ | Penyakit<br>Lain ≑ | Masalah Saat<br>Kehamilan Ini<br>‡ | Usia<br>Kelahiran≑ | Aksi 🌩             |
| Accuracy     Data Total                                      | < | 1  | Cukup         | Normal             | 1                | Riwayat<br>Persalinan<br>Normal | Tidak Ada           | Kurang      | Tidak Ada          | Tidak Ada                          | Postdate           | Edit<br>Delete     |
| <ul> <li>Prediksi Usia Kelahiran</li> <li>Log out</li> </ul> | * | 2  | Cukup         | Normal             | 1                | Riwayat<br>Persalinan<br>Normal | Tidak Ada           | Normal      | Tidak Ada          | Tidak Ada                          | Postdate           | C Edit<br>T Delete |
|                                                              |   | 3  | Cukup         | Normal             | 1                | Riwayat<br>Persalinan<br>Normal | Tidak Ada           | Normal      | Tidak Ada          | Tidak Ada                          | Normal             | C Edit             |
|                                                              |   | 4  | Cukup         | Normal             | 1                | Persalinan<br>Pertama           | Ya                  | Normal      | Tidak Ada          | Tidak Ada                          | Normal             | C Edit             |

Gambar 4.4 Menu Data Latih

Admin dapat menginputkan data latih pada form yang sudah tersedia dengan klik tombol masukkan data. Input data latih dapat dilihat pada gambar 4.5 berikut ini.

| ADISILA                 |                                                                                                    | admin 🛓 |
|-------------------------|----------------------------------------------------------------------------------------------------|---------|
| 🚯 Halaman Utama         |                                                                                                    |         |
| 🖿 Data Latih            | Form Data Latih                                                                                             |         |
| 🕜 Masukkan Data Latih   |                                                                                                    |         |
| 省 Masukkan Data Excel   | Tambahkan Data Latih ke dalam form yang tersedia atau pilih menu excel untuk menambahkan dengan file excel. |         |
| 🎟 Lihat Data Latih      | Usia Ibu :                                                                                                  |         |
| 🛢 Data uji              | < O Kurang dari 20 Tahun                                                                                    |         |
| M Accuracy              | <ul> <li>○ 21-34 Tahun</li> <li>○ &gt;= 35 Tahun</li> </ul>                                                 |         |
| 🖿 Data Total            | Tekanan Darah Ibu :                                                                                         |         |
| Prediksi Usia Kelahiran | < O Rendah<br>O Normal                                                                                      |         |
| 🕩 Log out               | O Tinggi                                                                                                    |         |
|                         | Jumlah Bayi : O 1 O 2                                                                                       |         |
|                         | Riwayat Persalinan :                                                                                        |         |
|                         | Persalinan Pertama / Anak Pertama                                                                           | ~       |

Gambar 4.5 Input Data Latih

Admin dapat menginputkan file excel data latih dari perangkat yang digunakan dengan menekan tombol masukkan data excel. Input data latih dapat dilihat pada gambar 4.6 berikut ini.

| ADISILA                   | A admin                                                        |
|---------------------------|----------------------------------------------------------------|
| 🥵 Halaman Utama           |                                                                |
| 🖿 Data Latih              | Input Excel Data Latih                                         |
| 🕜 Masukkan Data Latih     |                                                                |
| 🖄 Masukkan Data Excel     | Tambahkan Data Uji dengan file excel.                          |
| 🎟 Lihat Data Latih        |                                                                |
| 🖉 Data uji                | Masukkan File Excel                                            |
| M Accuracy                | Telusuri Tidak ada berkas dipilih. File input ODownload Format |
| Data Total                | ✓ Masukkan Data Excel                                          |
| 🖿 Prediksi Usia Kelahiran | <                                                              |
| 🕩 Log out                 |                                                                |
|                           |                                                                |
|                           |                                                                |

Gambar 4.6 Input File Excel Data Latih

e. Menu Data Uji

Menu data uji merupakan menu yang digunakan oleh admin untuk melihat data uji keseluruhan dan mengelolanya. Menu lihat data uji dapat dilihat pada gambar 4.7 berikut ini.

| ADISILA                                    |   |     |                |             |             |                                 |                    |             |           |                              |                   |            | 📥 a                                                        |
|--------------------------------------------|---|-----|----------------|-------------|-------------|---------------------------------|--------------------|-------------|-----------|------------------------------|-------------------|------------|------------------------------------------------------------|
| 🚯 Halaman Utama                            |   | Dat | a U            | ii          |             |                                 |                    |             |           |                              |                   |            |                                                            |
| 🖿 Data Latih                               | * |     |                | J.          |             |                                 |                    |             |           |                              |                   |            |                                                            |
| 🛢 Data uji                                 | ~ | Tan | nbah Data      | Uji Pred    | diksi Semu: | a Data Uji                      | Hapus Sem          | ua Data Uji |           |                              |                   |            |                                                            |
| Masukkan Data uji                          |   | 10  | ~ reco         | ords per pa | ge          |                                 |                    | s           | Search:   |                              |                   |            |                                                            |
| 6일 Masukkan Data Excel<br>冊 Lihat Data uji |   | No  | Usia           | Tekanan     | Jumlah      | Riwayat<br>Persalinan           | Riwayat<br>Abortus | Malnutrisi  | Penyakit  | Masalah<br>Saat<br>Kehamilan | Usia<br>Kelahiran |            |                                                            |
| Accuracy     Data Total                    | < | 1   | lbu ≑<br>Cukup | Darah 🜩     | Bayi 🌩      | ¢<br>Riwayat                    | ≎<br>Tidak         | €           | Lain 🜩    | Ini 🌩<br>Tidak Ada           | ₽ostdate          | Prediksi 🜩 | Aksi 🗧                                                     |
| Prediksi Usia Kelahiran                    | < |     |                |             |             | Persalinan<br>Caecar            | Ada                |             |           |                              |                   |            | C Edit                                                     |
| 🗭 Log out                                  |   | 2   | Cukup          | Normal      | 1           | Persalinan<br>Pertama           | Tidak<br>Ada       | Normal      | Tidak Ada | Tidak Ada                    | Postdate          | Normal     | Gr Prediksi<br>Gr Edit<br>1 Delete                         |
|                                            |   | 3   | Cukup          | Normal      | 1           | Riwayat<br>Persalinan<br>Normal | Ya                 | Normal      | Tidak Ada | Tidak Ada                    | Normal            | Normal     | <ul> <li>Prediksi</li> <li>Edit</li> <li>Delete</li> </ul> |

Gambar 4.7 Menu Data Uji

Admin dapat menginputkan data uji pada form yang sudah tersedia dengan klik tombol masukkan data. Input data uji dapat dilihat pada gambar 4.8 berikut ini.

| ADISILA                                   |                                                                                                    | admin 🛓 |
|-------------------------------------------|----------------------------------------------------------------------------------------------------|---------|
| 🚯 Halaman Utama                           |                                                                                                    |         |
| 🖿 Data Latih 🔍                            | Form Data Uji                                                                                             |         |
| 🛢 Data uji 🛛 👻                            |                                                                                                    |         |
| 🕜 Masukkan Data uji                       | Tambahkan Data Uji ke dalam form yang tersedia atau pilih menu excel untuk menambahkan dengan file excel. |         |
| 🖆 Masukkan Data Excel<br>⊞ Lihat Data uji | Usia Ibu :<br>O Kurang dari 20 Tahun<br>O 21-34 Tahun                                                     |         |
| M Accuracy                                | O >= 35 Tahun                                                                                             |         |
| Data Total                                | Tekanan Darah Ibu :                                                                                       |         |
| Prediksi Usia Kelahiran                   | O Rendah<br>O Normal                                                                                      |         |
| 🗭 Log out                                 | O Tinggi                                                                                                  |         |
|                                           | Jumlah Bayi : O 1 O 2                                                                                     |         |
|                                           | Riwayat Persalinan :                                                                                      |         |
|                                           | Persalinan Pertama / Anak Pertama                                                                         | ~       |

## Gambar 4.8 Input Data Uji

Admin dapat menginputkan file excel data uji dari perangkat yang digunakan dengan menekan tombol masukkan data excel. Input data uji dapat dilihat pada gambar 4.9 berikut ini.

| ADISILA                 |                                                                 | 📥 admi |
|-------------------------|-----------------------------------------------------------------|--------|
| 🚯 Halaman Utama         |                                                                 |        |
| 🖿 Data Latih            | Input Excel Data Latih                                          |        |
| 🕜 Masukkan Data Latih   |                                                                 |        |
| 🙆 Masukkan Data Excel   | Tambahkan Data Uji dengan file excel.                           |        |
| 🎟 Lihat Data Latih      |                                                                 |        |
| 🖉 Data uji              | Masukkan File Excel                                             |        |
| M Accuracy              | Telusuri Tidak ada berkas dipilih. File input O Download Format |        |
| Data Total              | < ♥ Masuikian Data Excel                                        |        |
| Prediksi Usia Kelahiran | <                                                               |        |
| 🗈 Log out               |                                                                 |        |

### Gambar 4.9 Input File Excel Data Uji

#### f. Menu Accuracy

Menu accuracy digunakan untuk menguji perhitungan pada data *training* dengan menggunakan data *testing*. Pada tahap pengujian ini dilakukan perhitungan tingkat *precision, recall, accuracy* untuk menguji tingkat akurasi aplikasi yang dibangun.

| ADISILA                            |     |                                                                                                |                                     |                                                                                                 |                       |                                                                                | 🚔 admir                                           |  |  |  |
|------------------------------------|-----|------------------------------------------------------------------------------------------------|-------------------------------------|-------------------------------------------------------------------------------------------------|-----------------------|--------------------------------------------------------------------------------|---------------------------------------------------|--|--|--|
| 🚳 Halaman Utama                    |     | Perhitungan Ana                                                                                | lisa Accura                         | NV.                                                                                             |                       |                                                                                |                                                   |  |  |  |
| 🖿 Data Latih                       | ۰.  | r ennitangan Ana                                                                               |                                     | , y                                                                                             |                       |                                                                                |                                                   |  |  |  |
| 🖉 Data uji                         | ¢.  | XX                                                                                             | lisia Kelahiran Normal              | Ilsia Kelahiran Premature                                                                       | lisia Kelahiran P     | Postdate                                                                       | xx                                                |  |  |  |
| Accuracy                           |     | Prediksi Normal                                                                                | 7<br>(True Positive)                | 2<br>(False Positive)                                                                           | 7<br>(False Positive) |                                                                                | 16<br>(Jumlah Prediksi Normal)                    |  |  |  |
| Data lotal Prediksi Usia Kelahiran | e e | Prediksi Premature                                                                             | 0<br>(False Negative)               | 40<br>(True Negative)                                                                           | 1<br>(False Negative) |                                                                                | 41<br>(Jumlah Prediksi Premature)                 |  |  |  |
| CP Log out Pr                      |     | Prediksi Postdate                                                                              | 0<br>(False Negative)               | 3<br>(False Negative)                                                                           | 1<br>(True Negative)  |                                                                                | 4<br>(Jumlah Prediksi Postdate)                   |  |  |  |
|                                    |     | Jumlah                                                                                         | 7                                   | 45                                                                                              | 9                     |                                                                                | XX                                                |  |  |  |
|                                    |     | Jumlah Total Data Testing                                                                      | 61                                  |                                                                                                 |                       |                                                                                |                                                   |  |  |  |
|                                    |     | Jumlah Total Data Training                                                                     | 500                                 |                                                                                                 |                       |                                                                                |                                                   |  |  |  |
|                                    |     | Accuracy<br>Accuracy = (True Positive + True N<br>Positive + True Negative<br>= (741)(741+9+4) | egative) / (True<br>sittive + False | Precision<br>Precision = (True Positive) / (True Positi<br>Positive)<br>= (7)/(7+9)<br>43.275 % | ve + False            | <b>Recall</b><br>Recall = (Trn<br>Negative)<br>= (7)/(7+4)<br><b>63.636363</b> | ue Positive) / (True Positive + False<br>636364 % |  |  |  |

Menu accuracy dapat dilihat pada gambar 4.10 berikut ini:

Gambar 4.10 Menu Accuracy

g. Menu Data Total

Menu data total merupakan menu yang digunakan oleh admin untuk melihat data total keseluruhan dan mengelolanya. Data total yaitu data keseluruhan pada aplikasi yang digunakan, menu lihat data total dapat dilihat pada gambar 4.11 berikut ini.

| ADISILA                                                      |   |                                          |               |                    |                  |                                 |                         |             |                    |                                    |                    | 📥 adm    |
|--------------------------------------------------------------|---|------------------------------------------|---------------|--------------------|------------------|---------------------------------|-------------------------|-------------|--------------------|------------------------------------|--------------------|----------|
| 🍘 Halaman Utama                                              |   | Dat                                      | a To          | tal                |                  |                                 |                         |             |                    |                                    |                    |          |
| 🖿 Data Latih                                                 | * |                                          |               |                    |                  |                                 |                         |             |                    |                                    |                    |          |
| / Data uji                                                   | < | Tambah Data Total Hapus Semua Data Total |               |                    |                  |                                 |                         |             |                    |                                    |                    |          |
| M Accuracy                                                   |   | 10                                       | ~ recor       | ds per page        |                  |                                 |                         | Search:     |                    |                                    |                    |          |
| Data Total                                                   | ~ | No                                       | Usia<br>Ibu ≑ | Tekanan<br>Darah ≑ | Jumlah<br>Bavi ≑ | Riwayat<br>Persalinan ≑         | Riwayat<br>Abortus<br>≑ | Malnutrisi≑ | Penyakit<br>Lain ≑ | Masalah Saat<br>Kehamilan Ini<br>≑ | Usia<br>Kelahiran≑ | Aksi 🗢   |
| 🛯 Masukkan Data Excel<br>🎟 Lihat Data Total                  |   | 1                                        | Cukup         | Normal             | 1                | Riwayat<br>Persalinan<br>Normal | Tidak Ada               | Kurang      | Tidak Ada          | Tidak Ada                          | Postdate           | 🗎 Delete |
| <ul> <li>Prediksi Usia Kelahiran</li> <li>Log out</li> </ul> | * | 2                                        | Cukup         | Normal             | 1                | Riwayat<br>Persalinan<br>Normal | Tidak Ada               | Normal      | Tidak Ada          | Tidak Ada                          | Postdate           | 🛍 Delete |
|                                                              |   | з                                        | Cukup         | Normal             | 1                | Riwayat<br>Persalinan<br>Normal | Tidak Ada               | Normal      | Tidak Ada          | Tidak Ada                          | Normal             | ሰ Delete |
|                                                              |   | 4                                        | Cukup         | Normal             | 1                | Persalinan<br>Pertama           | Ya                      | Normal      | Tidak Ada          | Tidak Ada                          | Normal             | 🗎 Delete |

Gambar 4.11 Menu Data Total

Admin dapat menginputkan data total pada form yang sudah tersedia dengan klik tombol masukkan data. Input data total dapat dilihat pada gambar 4.12 berikut ini.

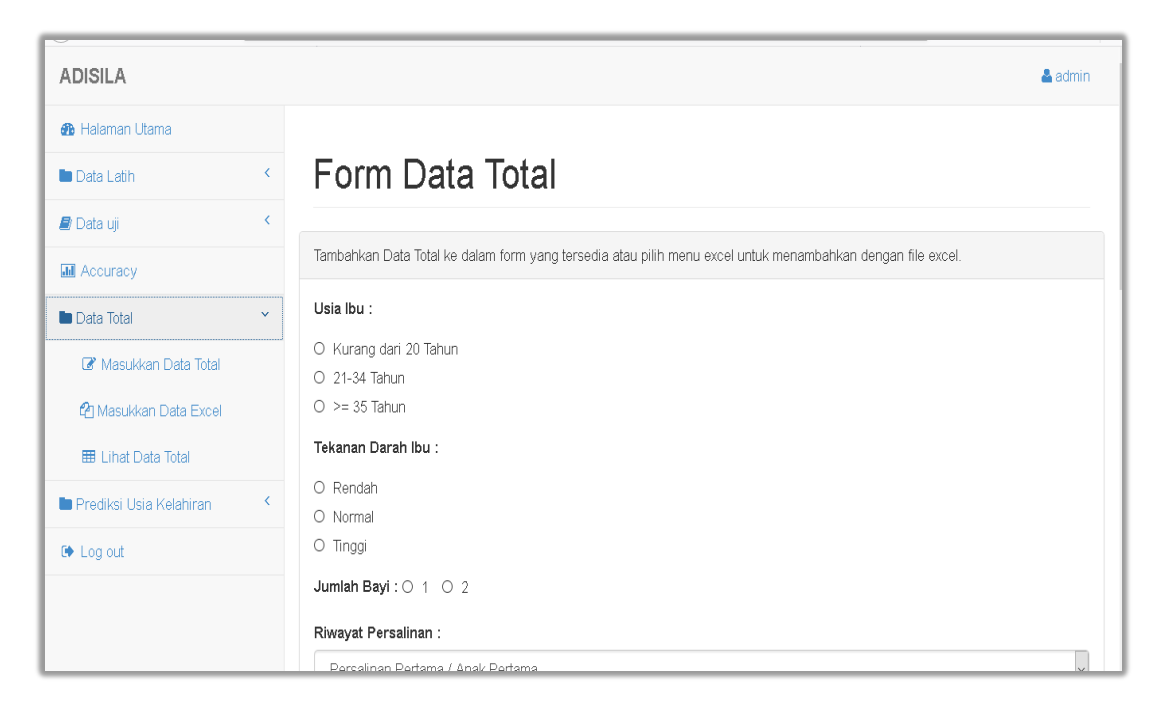

Gambar 4.12 Input Data Total

Admin dapat menginputkan file excel data total dari perangkat yang digunakan dengan menekan tombol masukkan data excel. Input data total dapat dilihat pada gambar 4.13 berikut ini.

| ADISILA                   |   |                                                                | 📥 admin |
|---------------------------|---|----------------------------------------------------------------|---------|
| 🤁 Halaman Utama           |   |                                                                |         |
| 🖿 Data Latih              | ~ | Input Excel Data Latih                                         |         |
| 🎯 Masukkan Data Latih     |   |                                                                |         |
| 省 Masukkan Data Excel     |   | Tambahkan Data Uji dengan file excel.                          |         |
| 🌐 Lihat Data Latih        |   |                                                                |         |
| ┛ Data uji                | < | Masukkan File Excel                                            |         |
| M Accuracy                |   | Telusuri Tidak ada berkas dipilih. File input ODownload Format |         |
| Data Total                | < | Masukkan Data Excel                                            |         |
| 🖿 Prediksi Usia Kelahiran | < |                                                                |         |
| 🕩 Log out                 |   |                                                                |         |
|                           |   |                                                                |         |
|                           |   |                                                                |         |
|                           | _ |                                                                |         |

Gambar 4.13 Input File Excel Data Total

h. Menu Data Prediksi

Menu data Prediksi merupakan menu yang digunakan oleh admin untuk melihat hasil data prediksi. Menu lihat data prediksi dapat dilihat pada gambar 4.14 berikut ini.

| ADISILA                 |     |     |                |                    |                  |                              |                       |               |                  |                                   |            | 🛓 ad                                                                                                    |
|-------------------------|-----|-----|----------------|--------------------|------------------|------------------------------|-----------------------|---------------|------------------|-----------------------------------|------------|----------------------------------------------------------------------------------------------------|
| 🚜 Halaman Utama         |     |     |                |                    |                  |                              |                       |               |                  |                                   |            |                                                                                                    |
| 🖿 Data Latih            | ۷., | Dat | a Pr           | ediksi             |                  |                              |                       |               |                  |                                   |            |                                                                                                    |
| 🖉 Data uji              | ۷.  |     |                |                    |                  |                              |                       |               |                  |                                   |            |                                                                                                    |
| Accuracy                |     | Tam | bah Data F     | Prediksi Haj       | pus Semua Da     | ata Prediksi                 |                       |               |                  |                                   |            |                                                                                                    |
| 🖿 Data Total            | ¢.  | 10  | ✓ reco         | rds per page       |                  |                              |                       | Search        | :                |                                   |            |                                                                                                    |
| Prediksi Usia Kelahiran | *   | No  | Usia<br>Ibu \$ | Tekanan<br>Darah ≑ | Jumlah<br>Bayi ≎ | Riwayat<br>Persalinan 🌲      | Riwayat<br>Abortus \$ | Malnutrisi \$ | Penyakit Lain \$ | Masalah Saat<br>Kehamilan Ini 🛛 🖨 | Prediksi 🌲 | Aksi 🎄                                                                                                    |
| 🖽 Lihat Data Prediksi   |     | 1   | Cukup          | Normal             | 1                | Persalinan Pertama           | Tidak Ada             | Normal        | Anemia           | Tidak Ada                         | Postdate   | @ Prediksi<br>1∰ Delete                                                                                                    |
| Log out                 |     | 2   | Cukup          | Normal             | 1                | Persalinan Pertama           | Tidak Ada             | Normal        | Tidak Ada        | Tidak Ada                         | Normal     | Ø Prediksi<br>∰ Delete                                                                                                    |
|                         |     | 3   | Cukup          | Normal             | 1                | Riwayat Persalinan<br>Normal | Ya                    | Normal        | Tidak Ada        | Tidak Ada                         | Premature  | Interpretation of the second second seco |
|                         |     | 4   | Cukup          | Tinggi             | 1                | Persalinan Pertama           | Tidak Ada             | Normal        | Anemia           | Pre Eklamsia Berat                | Premature  | @ Prediksi<br>前 Delete                                                                                                    |
|                         |     | 5   | Lebih          | Tinggi             | 1                | Riwayat Persalinan<br>Normal | Ya                    | Normal        | Tidak Ada        | Pre Eklamsia Berat                | Premature  | I Prediksi<br>1 Delete                                                                                                    |
|                         |     | 6   | Lebih          | Normal             | 1                | Riwayat Persalinan<br>Normal | Tidak Ada             | Normal        | Tidak Ada        | Tidak Ada                         | Normal     | I Prediksi<br>1 Delete                                                                                                    |
|                         |     | 7   | Cukup          | Normal             | 1                | Riwayat Persalinan           | Tidak Ada             | Normal        | Tidak Ada        | Tidak Ada                         | Normal     | @ Prediksi                                                                                                    |

Gambar 4.14 Menu Data Prediksi

### 4.2 Pembahasan

Aplikasi prediksi usia kelahiran yang dibangun menggunakan metode Naïve Bayes ini memiliki dua aktor yang dapat menggunakan aplikasi, yaitu dokter sebagai admin dan pasien sebagai *user*.

a. Admin (Dokter)

Admin mempunyai peran sebagai pengelola data dalam aplikasi. Admin diwajibkan untuk melakukan *login* terlebih dahulu dengan memasukan *username* dan *password* yang dimiliki. Setelah melakukan *login*, maka admin akan lansung masuk kehalaman utama dengan beberapa menu yang dapat memudahkan admin mengelola data prediksi.

Menu dalam halaman utama admin diantaranya adalah: halaman utama, data latih (data *training*), data uji (data *testing*), *accuracy*, dan data total (data keseluruhan),

data prediksi dan *logout*. Dalam menu data latih (data *training*) terdapat beberapa sub menu yang digunakan untuk mengelola data *training*, yaitu *input* data latih, *input* excel data latih dan lihat data latih.

Pada halaman data uji (data *testing*) terdapat beberapa sub menu yang digunakan untuk mengelola data *testing*, yaitu *input* data uji, *input* excel data uji dan lihat data uji. Pada halaman lihat data uji terdapat button prediksi yang digunakan untuk menampilkan hasil prediksi data *testing* sesuai dengan perhitungan data *training* yang telah dikumpulkan.

Pada halaman data total terdapat beberapa sub menu yang digunakan untuk mengelola data total, yaitu *input* data total, *input* excel data total dan lihat data total. Pada menu data prediksi terdapat beberapa sub menu yang digunakan untuk mengelola data prediksi, yaitu *input* data prediksi dan lihat data prediksi. Pada halaman *input* data prediksi jika telah selesai memasukkan data maka akan lansung dibawa kehalaman hasil prediksi. Menu *logout* merupakan menu terakhir yang bertujuan untuk melakukan proses keluar dari halaman admin dan kembali kehalaman *user*.

#### b. User (Pasien)

*User* atau pasien hanya memiliki hak akses untuk melakukan prediksi usia kelahiran tanpa melakukan *login*. Pada menu prediksi, *user* akan diarahkan untuk memasukkan data yang akan diprediksi. Setelah data dimasukkan maka akan muncul tampilan hasil prediksi.

Source code adalah kumpulan dari beberapa kode bahasa pemrograman tertentu yang membentuk sebuah deklarasi atau perintah yang dapat yang dapat dibaca oleh computer. Pada penelitian ini bahasa pemrograman yang digunakan yaitu bahasa pemrograman PHP.

Pengujian BlackBox pada sistem ini yaitu sebagai berikut:

Pengujian *blackbox* dilakukan untuk menguji modul-modul yang ada dalam aplikasi apakah berjalan sesuai dengan fungsinya. Pengujian *blackbox* dapat dilihat pada tabel 4.1

| Modul                         | Scenario                                                           | Hasil yang diharapkan                                                      | Hasil di<br>aplikasi |
|-------------------------------|--------------------------------------------------------------------|----------------------------------------------------------------------------|----------------------|
| Login.                        | User dan password benar.                                           | Masuk kehalaman admin                                                      | Valid                |
| Input data.                   | Memasukkan data dan semua data telah terisi.                       | Data masuk kedalam database dan masuk ke halaman lihat data.               | Valid                |
| Input data prediksi.          | Masukkan data dan semua data telah terisi.                         | Data masuk kedalam database<br>dan masuk ke halaman hasil<br>prediksi.     | Valid                |
| Import data excel.            | Masukkan data dan semua data telah terisi.                         | Data masuk kedalam database dan masuk ke halaman lihat data.               | Valid                |
| Mengubah data.                | Melakukan perubahan<br>data dan semua data<br>telah terisi.        | Data berhasil diubah dalam<br>database dan masuk ke halaman<br>sebelumnya. | Valid                |
| Menghapus data.               | Melakukan<br>penghapusan data<br>sesuai dengan yang<br>diinginkan. | Data terhapus dari database dan<br>masuk ke halaman sebelumnya.            | Valid                |
| Melakukan prediksi pada data. | Melakukan pengisian<br>data dan semua data<br>telah terisi.        | Data masuk kedalam database<br>dan kehalaman prediksi.                     | Valid                |
| Logout.                       | Keluar dari aplikasi                                               | Keluar dari halaman admin                                                  | Valid                |

Tabel 4.1 Pengujian blackbox

Kelebihan dari sistem aplikasi prediksi ini adalah sebagai berikut :

- a.) Sistem yang dibuat berbentuk web dapat diakses dapat diakses dengan mudah atau *userfriendly*.
- b.) Memudahkan pengguna untuk memprediksi usia kelahiran dengan factor kehamilan yang dimiliki.
- c.) Proses prediksi dilakukan secara online sehingga mempercepat dalam melihat hasil prediksi kelahiran.

Kelemahan dari sistem aplikasi prediksi ini adalah sebagai berikut :

- a) Tampilan pada sistem masih menggunakan website.
- b) Sistem prediksi usia kelahiran bayi ini masih berbasis *online* belum bisa digunakan secara *offline*.
- c) Data kriteria pada sistem ini masih sangat terbatas.
- d) User/pasien dan pengguna lain tidak dapat login.